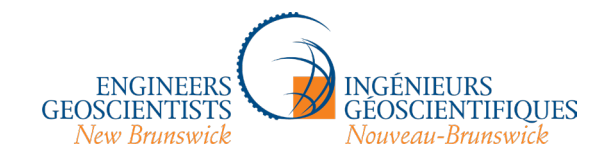

# APEGNB - Navigating the new Atlantic Regulators Learning Platform (ARLP)

1. To access the new ARLP site, go to the <u>sign-in page</u> and click on "APEGNB Member Login":

| ← → C ଲੇ 😫 cpd.pegnLca/login/index.php |                                                    | ☆ 🚺 🗇 🗘 🛛 🚓 Incognito (3) 🚦 |
|----------------------------------------|----------------------------------------------------|-----------------------------|
|                                        |                                                    |                             |
|                                        | Log in to Atlantic Regulators<br>Learning Platform |                             |
|                                        | Username                                           |                             |
|                                        | Password                                           |                             |
|                                        | Log in<br>Lost password?                           |                             |
|                                        | Log in using your account on:                      |                             |
|                                        | PEGNL Member Login                                 |                             |
|                                        | APEGNB Member Login                                |                             |
|                                        | Engineers Nova Scotia Member Login                 |                             |
|                                        | Cookies notice                                     |                             |

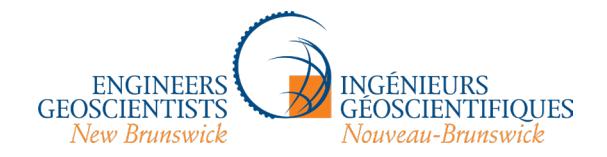

2. Sign into the APEGNB Member Portal with your APEGNB username and password. **DO NOT CREATE A NEW ACCOUNT**: if you have forgotten your username, click "Forgot username?"; if you've forgotten your password, click "Forgot password?". If you have done both, or have locked yourself out of your account, contact info@apegnb.com.

| • myapegnb.apegnb.com/APEGNB-EN/Sign_In.aspx?LoginRe | direct=true&returnurl=%2fVA-TEST%2fMoodleS                                      | SO.aspx%3fclient_id%3dMoodleClient%26response_type%3dcode%26redirect_uri%3dhttps%253A%252F%252F 🔍 🔌 🔥 👔                                                                                                    | Ċ |
|------------------------------------------------------|---------------------------------------------------------------------------------|----------------------------------------------------------------------------------------------------|---|
| C                                                    |                                                                                 | Sign in                                                                                                    |   |
| GEOSCIENTISTS                                        | INGÉNIEURS<br>GEOSCIENTIFIQUES                                                  |                                                                                                    |   |
| Sign In                                              |                                                                                 | Login Information                                                                                                    |   |
|                                                      | Username Username Password Password Sign In Forgot username?   Forgot password? | Username         Your APEGNB username is your APEGNB member number.         Password         If you have forgotten your password please use the "Forgot password?" link to have a password requirements are:         • At least seven characters         • At least seven characters         • At least one alphabetic character (0-9)         Assistance         If you encounter any issues with resetting your account, please contact us as follows:         • Phone 506-458-8083         • Toll-free 1-888-458-8083         • E-Mail info@apegnb.com         Browser Support         Please be advised that our online member portal is best supported by Google Chrome, Mozilla Firefox, and Microsoft Edge. Users running on Internet Explorer may encounter difficulties in using this site. |   |

## **X f in**∅

Copyright © 2021 APEGNB. All rights reserved. Privacy Policy

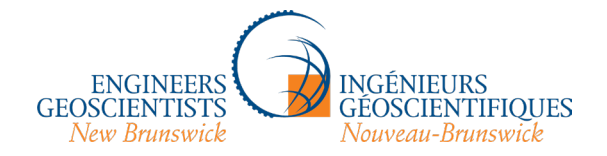

3. Once you've signed in you should be sent back to the ARLP home page below, which lists the participating regulators and the categories of training they have posted. The numbers in parentheses show you how many modules are in each section thus far – for example, you will see that APEGNB/AIGNB has posted two modules in the *Ethical Practice Learning/Formation aux pratiques éthiques* category. Let's start by clicking on "APEGNB/AIGNB".

| →     C <sup>(a)</sup> =: cpd.pegnl.ca/?redirect=0                                 | 🖈 🕩 🖸   🖶 Incognito (3) |
|------------------------------------------------------------------------------------|-------------------------|
| CINERSE CONCENTINGUES Home Dashboard My courses Site administration PD Portals -   | 🗘 Student 🧊             |
|                                                                                    |                         |
| Atlantic Parulators Learning Distance                                              |                         |
| Adantic Regulators Learning Platform                                               |                         |
| Home Participants Question bank Content bank                                       |                         |
|                                                                                    |                         |
| Welcome to the Atlantic Regulators Learning Platform.                              |                         |
| Don't forget to log your PDH through the PD tracking portal of your home province. |                         |
|                                                                                    |                         |
| Course categories                                                                  |                         |
| course categories                                                                  |                         |
| ▼ PEGNL                                                                            | Collapse all            |
| Ethical Practice Learning (6)                                                      |                         |
| Regulatory Learning (4)                                                            |                         |
| Member-in-Training                                                                 |                         |
| Archives (10)                                                                      |                         |
| ▶ Other                                                                            |                         |
| ▼ APEGNB/AIGNB                                                                     |                         |
| Ethical Practice Learning/Formation aux pratiques éthiques (2)                     |                         |
| Regulatory Learning/Formation aux règlements                                       |                         |
| ▼ Engineers Nova Scotia                                                            |                         |
| Ethical Practice Learning (1)                                                      |                         |
| Regulatory Learning (1)                                                            |                         |
| Technical Learning (1)                                                             |                         |
| Communication and Leadership Learning (2)                                          |                         |
| Archives                                                                           |                         |
| red by Mindfield Moodle Consultants                                                |                         |
| on 4.1.4 (Build: 20230612)                                                         |                         |

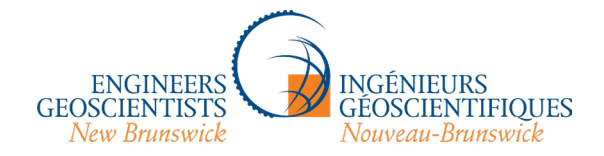

4. Now you are on APEGNB's page within the Atlantic Regulator's Learning Platform. You may have noticed that the URL is hosted by PEGNL and that the logos in the top left-hand corner cycle through all four regulators' logos; that is because this site contains content by all four regulators but is generously hosted by PEGNL on their site – don't worry, you're in the right place! You can find courses in the drop-down menu (where "APEGNB/AIGNB" is in the screenshot) or by searching courses in the "Search courses" search bar, but these will give you results from all four regulators. If you want to find *just* the APEGNB modules, click on the arrow (circled in orange in the first screenshot) to open up that menu, or click on the name of the category you want:

| RESERVICENCEURS<br>INFORMATION PD Portals -<br>Manual Business | CODECENTRIST<br>Net Research                                                                                                 |
|----------------------------------------------------------------|----------------------------------------------------------------------------------------------------|
| Courses / APEGNB/AIGNB                                         | Courses / APEGNB/AIGNB APEGNB/AIGNB                                                                                          |
| Category Settings More ~                                       | Category Settings More ~                                                                                                    |
| APEGNB/AIGNB    Search courses                                 |                                                                                                    |
| OEthical Practice Learning/Formation aux pratiques éthiques    | Ethical Practice Learning/Formation aux pratiques éthiques     Devoir de dénoncer des actes     répréhensibles (AIGNB)     i |
| Regulatory Learning/Formation aux règlements                   | Regulatory Learning/Formation aux règlements                                                                                 |

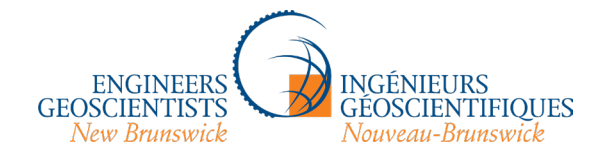

5. Clicking on the name of the category takes you here, where you can read about the category (in this case, "Ethical Practice Learning") and choose your module. Although PEGNL's system itself is not bilingual, the content on our pages is. There is currently only the one module, "Duty to Report", but it is available in English or French. Whichever language you choose, your completion certificate will also be in that language. Since this is the English version of the walkthrough guide, let's click on the English "Duty to Report" module:

GEOSCIENTISTS CONCERNINGUES Home Dashboard My courses Site administration PD Portals \*

## Courses / APEGNB/AIGNB / Ethical Practice Learning/Formation aux pratiques éthiques Ethical Practice Learning/Formation aux pratiques éthiques

Search courses

Category Settings More ~

APEGNB/AIGNB / Ethical Practice Learning/Formation aux pratiques éthiques 🗢

### All professional members are required to complete and claim a minimum of 2 PDHs per year in Ethical Practice Learning.

The consideration of ethical issues is an essential element of engineering and geoscience practice. Most complaints received by professional associations relate to professional misconduct (largely ethical issues) as opposed to professional incompetence.

Q

#### Tous les membres sont tenus de suivre et de consigner au moins 2 HPP par an en formation aux pratiques éthiques.

L'examen des pratiques éthiques est un volet essentiel de l'exercice du génie et des géosciences. La plupart des plaintes reçues par les associations professionnelles sont des allégations de fautes professionnelles (essentiellement des questions d'éthique), plutôt que d'incompétence professionnelle.

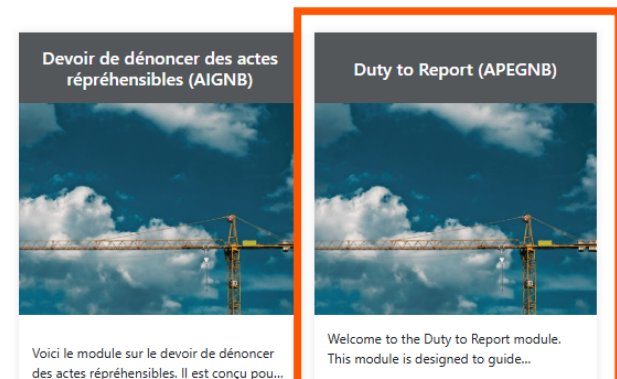

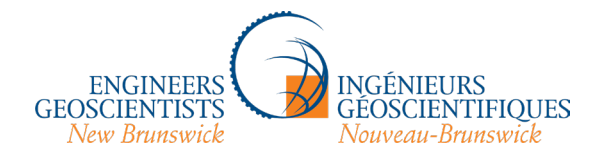

6. You will be taken to an "enrolment options" page - click on the blue "Enrol me" button below":

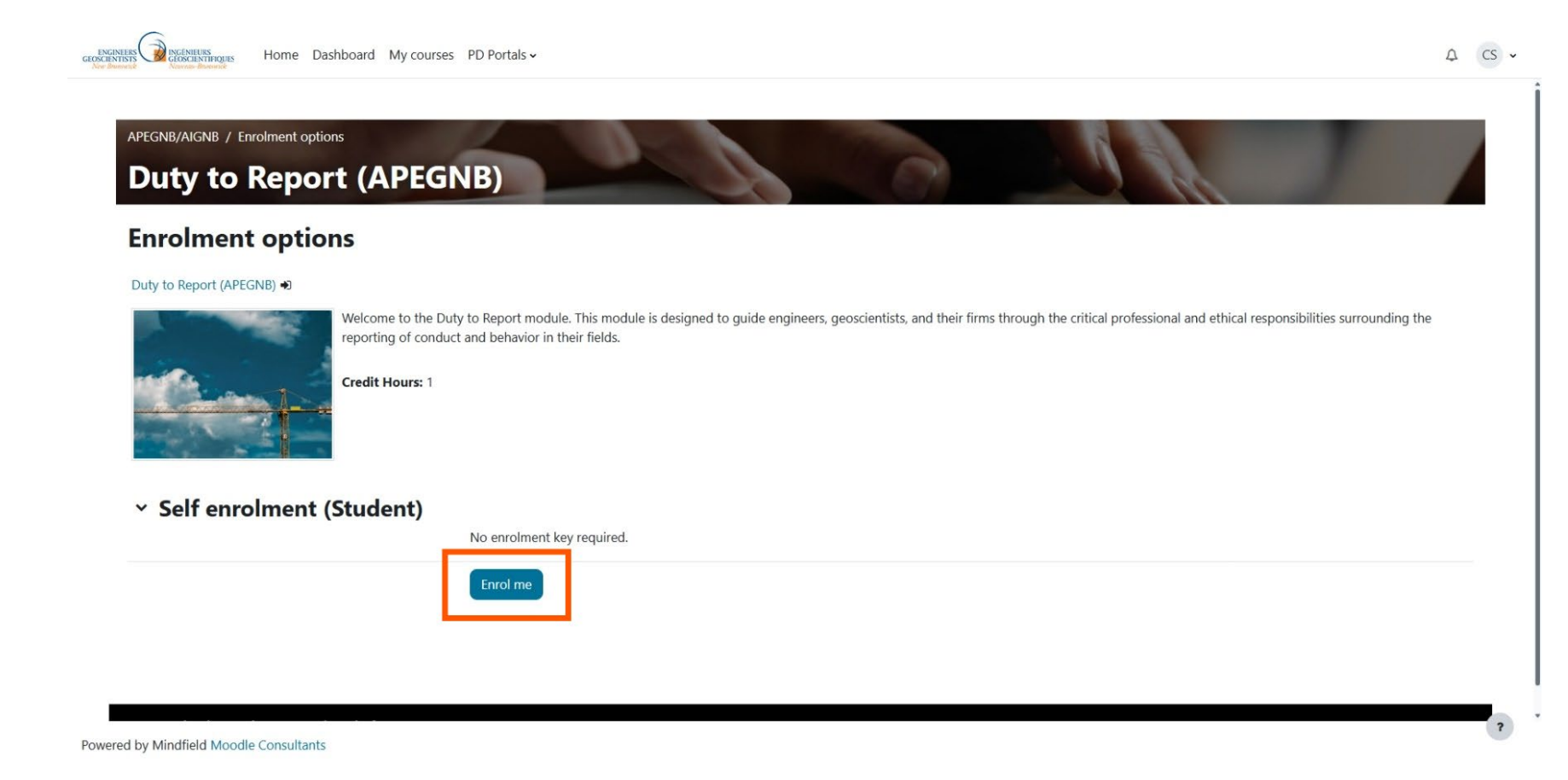

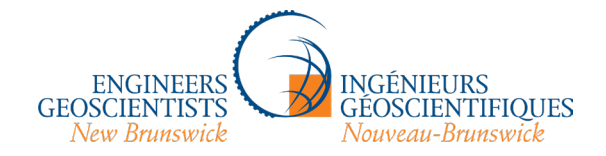

7. Here we have the main page for the course. You can access the course video, resources (both PDFs and websites) with more information (either from the vertical panel on the left-hand side or the "Resources" section below the Completion Certificate section). Let's click on "A fundamental responsibility" (highlighted in orange), which is the link to the video module:

|                                                                                                    | Deshboard My courses Site administration PD Portais -                                                                                                    |
|----------------------------------------------------------------------------------------------------|----------------------------------------------------------------------------------------------------|
| ×                                                                                                    | Duty to Report (APEGNB)                                                                                                    |
| Duty to Report: A Fundam  A fundamental responsibility                                                  | Course Participants Grades Question bank                                                                                                    |
| <ul> <li>Completion Certificate</li> <li>Completion Certificate - 202</li> </ul>                        | Duty to Report: A Fundamental Reponsibility Collapse all                                                                                                    |
| ✓ Resources<br>Engineering and Geoscience<br>By-Laws & Code of Ethics 20<br>Continuing Professional Dev | Welcome to the Duty to Report module. This module is designed to guide engineers, geoscientists, and their firms through the critical professional and ethical responsibilities surrounding the reporting of conduct and behavior in their fields. By the conclusion of this module, you'll gain a clear understanding of what the duty to report entails, its importance, the mechanics of reporting, and when and how to take appropriate action. We'll also explore the potential consequences of both reporting and failing to report.<br>This module is officially approved by Engineers Nova Scotia, Engineers Prince Edward Island, Professional Engineers and Geoscientists Newfoundiand and Labrador, and Engineers & Geoscientists New Brunswick. |
| Complaints Form (APEGNB)<br>Guideline on Codes of Ethics<br>Guidline on Conflict of Intere              | H-P     A fundamental responsibility       Receive a grade       Receive a pasting grade                                                                                                    |
| Guideline on Duty to Report<br>Quick Guide: Understanding<br>Quick Guide: The Duty to Re                | Please note, if you do not complete the in-video quiz and submit the answers at the end of the video, the certificate will not unlock.                                                                                                    |
| Guideline on Good Characte                                                                              | <ul> <li>Completion Certificate</li> </ul>                                                                                                    |
| Civil & Criminal Cases (Gover<br>Criminal Code (Government                                              | Completion Certificate - 2025 Duty to Report                                                                                                    |
| Controlled Drugs & Substan                                                                              | ~ Resources                                                                                                    |
|                                                                                                    | Engineering and Geoscience Professions Act 2015 (APEGNB)                                                                                                    |
|                                                                                                    | By-Laws & Code of Ethics 2024 (APEGNB) Mark as done                                                                                                    |

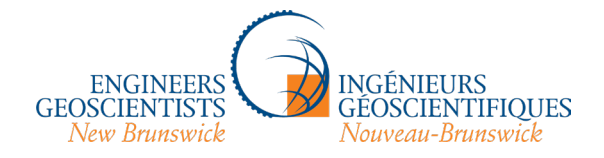

8. Here is the video module. It is an H5P file, a type of interactive media file. The navigation panel, including the resource links, is still on the left-hand side (although you can close it if you find it distracting by clicking the X at the top-LEFT corner, below the scrolling logos).

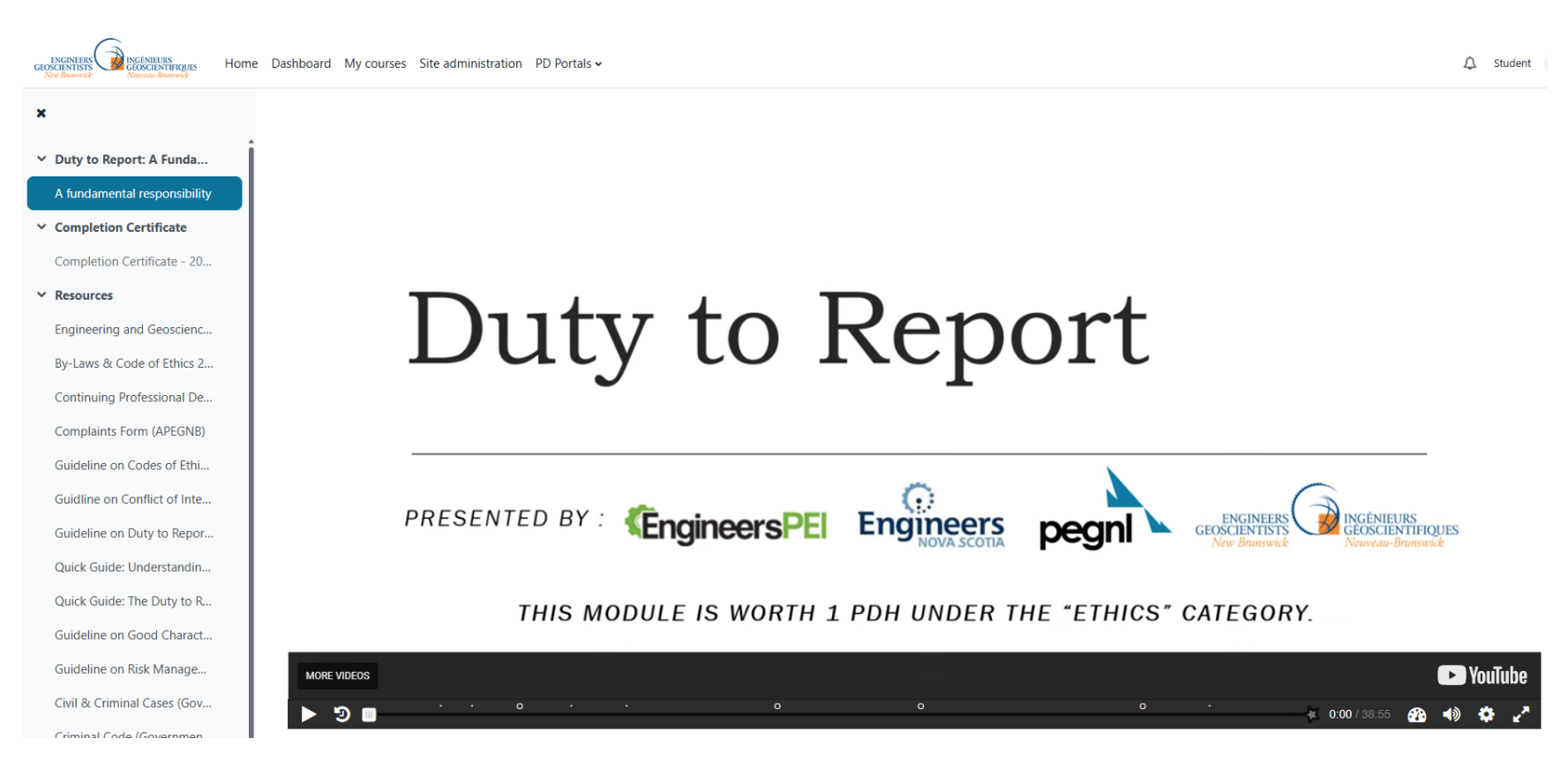

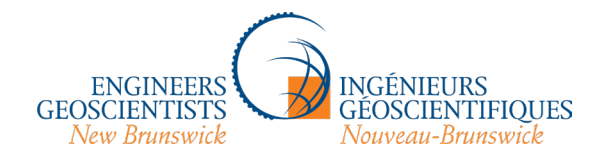

9. The little white dots in the black toolbar at the bottom of the video indicate moments where a resource document is mentioned in the video, allowing you to click on it and read it at the appropriate time (if you wish). These mostly open as pop-ups, so you may need to disable any pop-up blocking software that you have enabled. The little white rings indicate moments in the video where quizzes pop up; there are four of them sprinkled throughout the video. Forward navigation has been disabled: you cannot skip forward to each quiz and guess until you get them right. You will need to actually watch the video to get to each quiz and pass each quiz in order to move forward in the video. You can, however, go back and re-watch sections in case you missed something.

# These reports help to:

- Protect the public interest,
- · Ensure registrants uphold their ethical duties, and
- Maintain the integrity of the profession.

# APEGNB Bylaw & Code of Ethics II

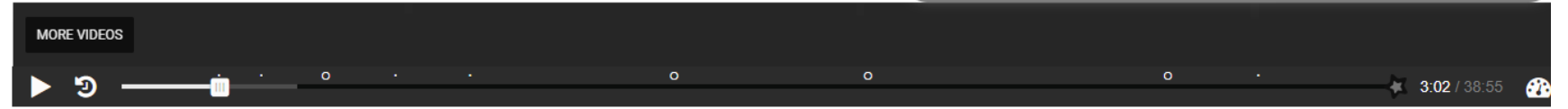

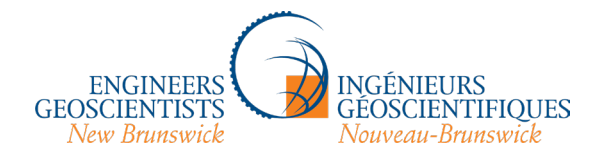

10. The H5P video file uses similar settings to a YouTube video – if you feel like the narrator is speaking too quickly or too slowly, you can change the speed by clicking here:

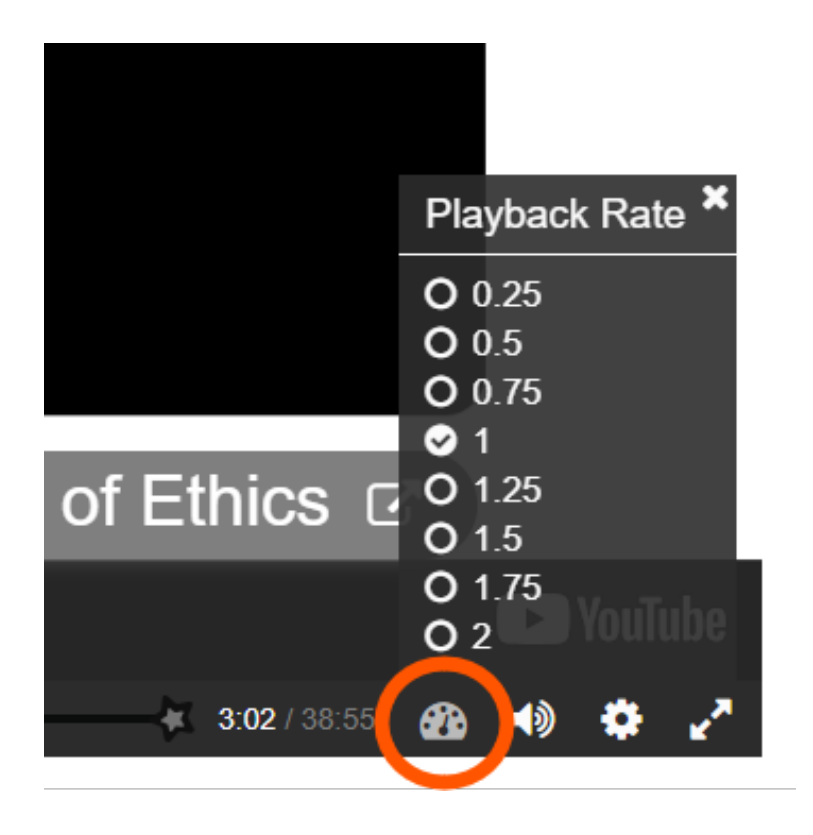

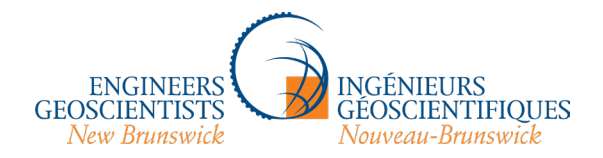

11. The quizzes are multiple choice – just click the grey box with the correct answer to proceed. You have unlimited attempts:

| ENCINETESS<br>COCCENTIONS<br>New Research | hboard My courses Site administration PD Portals 🗸                                                                                     | ♪ Student | 3.~ |
|-------------------------------------------|----------------------------------------------------------------------------------------------------|-----------|-----|
| ×                                         | View Receive a grade Receive a passing grade                                                                                           |           |     |
| ✓ Duty to Report: A Funda                 |                                                                                                    |           |     |
| A fundamental responsibility              | Please note, if you do not complete the in-video quiz and submit the answers at the end of the video, the certificate will not unlock. |           |     |
| ✓ Completion Certificate                  |                                                                                                    |           |     |
| Completion Certificate - 20               | Which of the following cases would NOT interest a regulator:                                                                           | 1)        |     |
| ✓ Resources                               |                                                                                                    | 49        |     |
| Engineering and Geoscienc                 |                                                                                                    |           |     |
| By-Laws & Code of Ethics 2                | An engineer is sued by a building owner because the elevator system they designed for an                                               |           |     |
| Continuing Professional De                | office building did not operate properly or pass inspection due to design errors made by the                                           |           |     |
| Complaints Form (APEGNB)                  | engineer.                                                                                                    |           |     |
| Guideline on Codes of Ethi                |                                                                                                    |           |     |
| Guidline on Conflict of Inte              | A registrant is part of a custody dispute following a divorce                                                                          |           |     |
|                                           | A registrant is part of a custody dispute following a divorce.                                                                         |           |     |
| Guideline on Duty to Repor                |                                                                                                    |           |     |
| Quick Guide: Understandin                 | A registrant has been charged with assault with intent to commit serious bodily harm.                                                  |           |     |
| Quick Guide: The Duty to R                |                                                                                                    |           |     |
| Guideline on Good Charact                 | A geoscientist has been caught salting core samples with gold to mislead investors.                                                    |           |     |
| Guideline on Risk Manage                  |                                                                                                    |           |     |
| Civil & Criminal Cases (Gov               |                                                                                                    |           |     |
| Criminal Code (Governmen                  |                                                                                                    |           | 2   |
| Controlled Drugs & Substa                 |                                                                                                    |           |     |

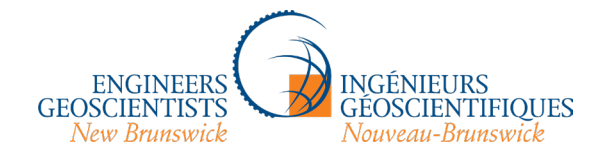

12. Once you have completed the module, you can click on "Completion Certificate", then "View certificate" to view and download your file. You will want to upload your certificate when you enter the course in your CPD record in the <u>myAPEGNB portal</u>. This is not done automatically; you will need to enter the name of the activity in the correct category and upload the certificate yourself after you're done.

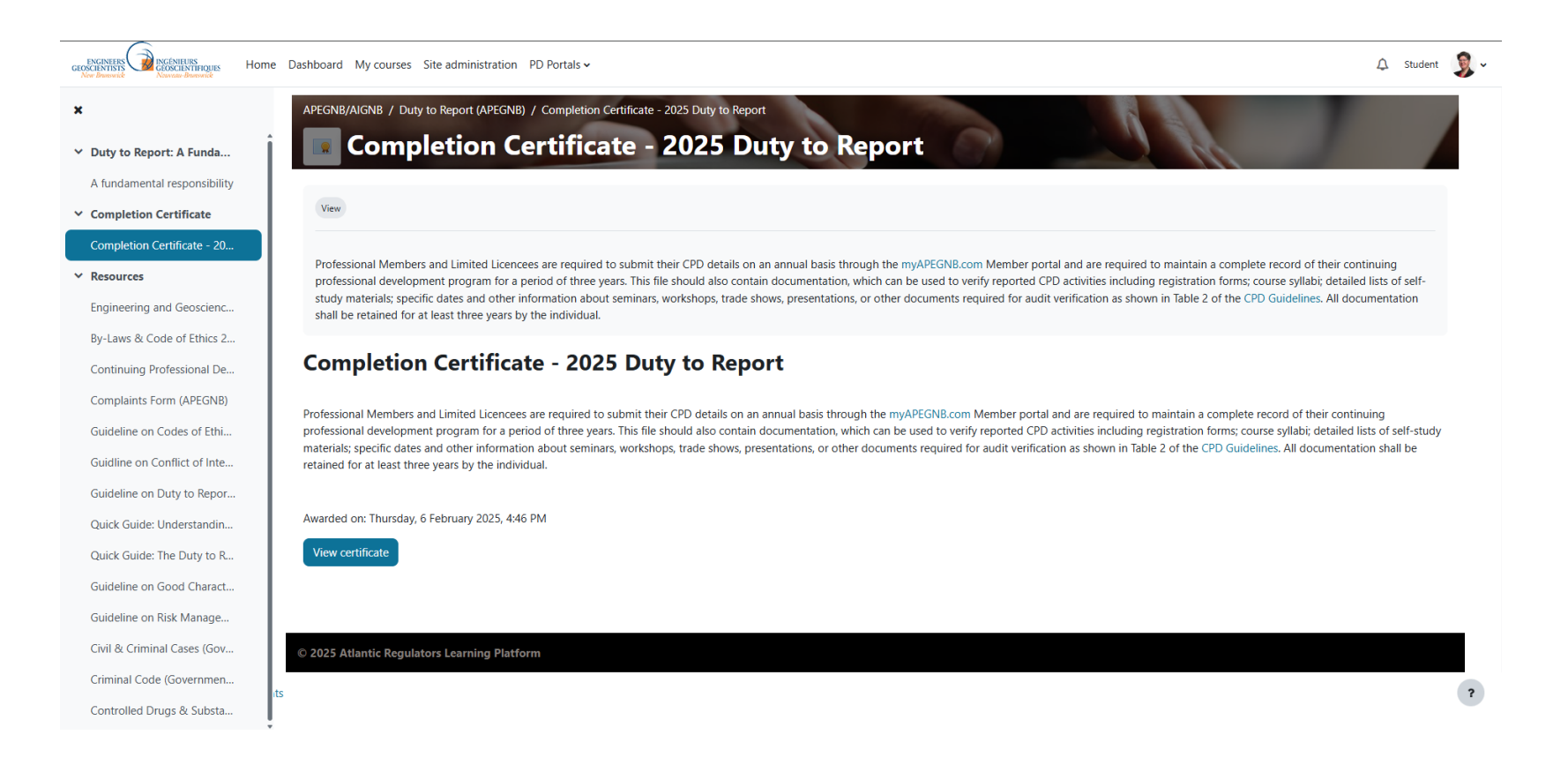

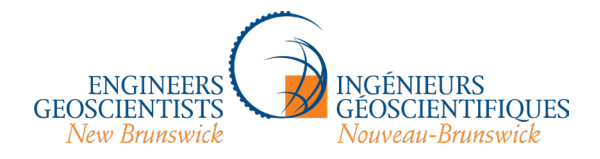

13. You can navigate to the myAPEGNB member portal from within the ARLP site by clicking on "PD Portals" in the navigation bar at the top of any page and selecting "New Brunswick":

| î | APEGNB/AIGNB / Duty to Report (APEGNB) | Newfoundland and Labrador<br>Nova Scotia<br>Prince Edward Island | ity to Report |
|---|----------------------------------------|------------------------------------------------------------------|---------------|
|   | Completion C                           | New Brunswick                                                    | 15 Duty 1     |
|   | View                                   |                                                                  |               |

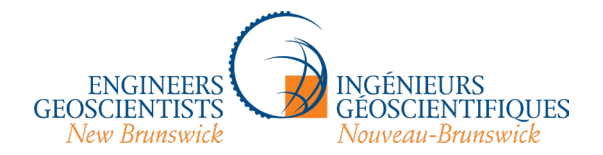

14. Entering the activity in the myAPEGNB portal:

| myapegnb.apegnb.com/APEGNB/APEGNB-EN/CPD/CPD-EthicalPractice.aspx?YEAR=2025&Ordinal=-1                                                                                                    |  |  |  |
|----------------------------------------------------------------------------------------------------|--|--|--|
| ENGINEERS<br>Reverse for the sum of the sum of |  |  |  |
| Continuing Professional Development Entry                                                                                                    |  |  |  |

### Ethical Practice

The consideration of ethical issues is an important element of engineering and geoscience practice, and the protection of the public is best served by members who are well versed in this area. Examples of acceptable activities that meet the ethical practice requirements are available in the Guidelines

- · on-line or in-person ethics courses;
- · teaching a class in ethical practice (or the noted components);
- · employer-provided programs covering ethics, diversity, sustainable development, respectful workplace, or related topics;
- · discussion at meetings of ethical practice (or the noted components);
- · online ethics, diversity, respectful workplace and/or sustainable development module(s);
- attendance at ethics, diversity, respectful workplace and/or sustainable development conferences/workshops or continuing education offerings;
- participation in employer or professional committees/organizations that promote equity, diversity, respectful workplace or sustainable development (including participation in employer EDI committee, serving on board of a sustainable development organization or delivering a presentation on engineering ethics)

### Enter the details of your CPD Activity below:

\* Description

"Duty to Report" module, Atlantic Regulators Learning Platform, Feb. 6, 2025.

\*Hours

1.00

Save

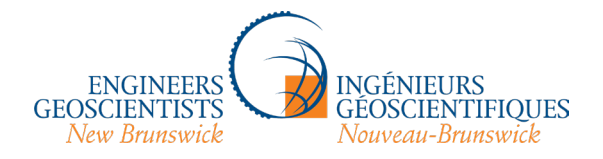

### 15. Click here to upload your certificate:

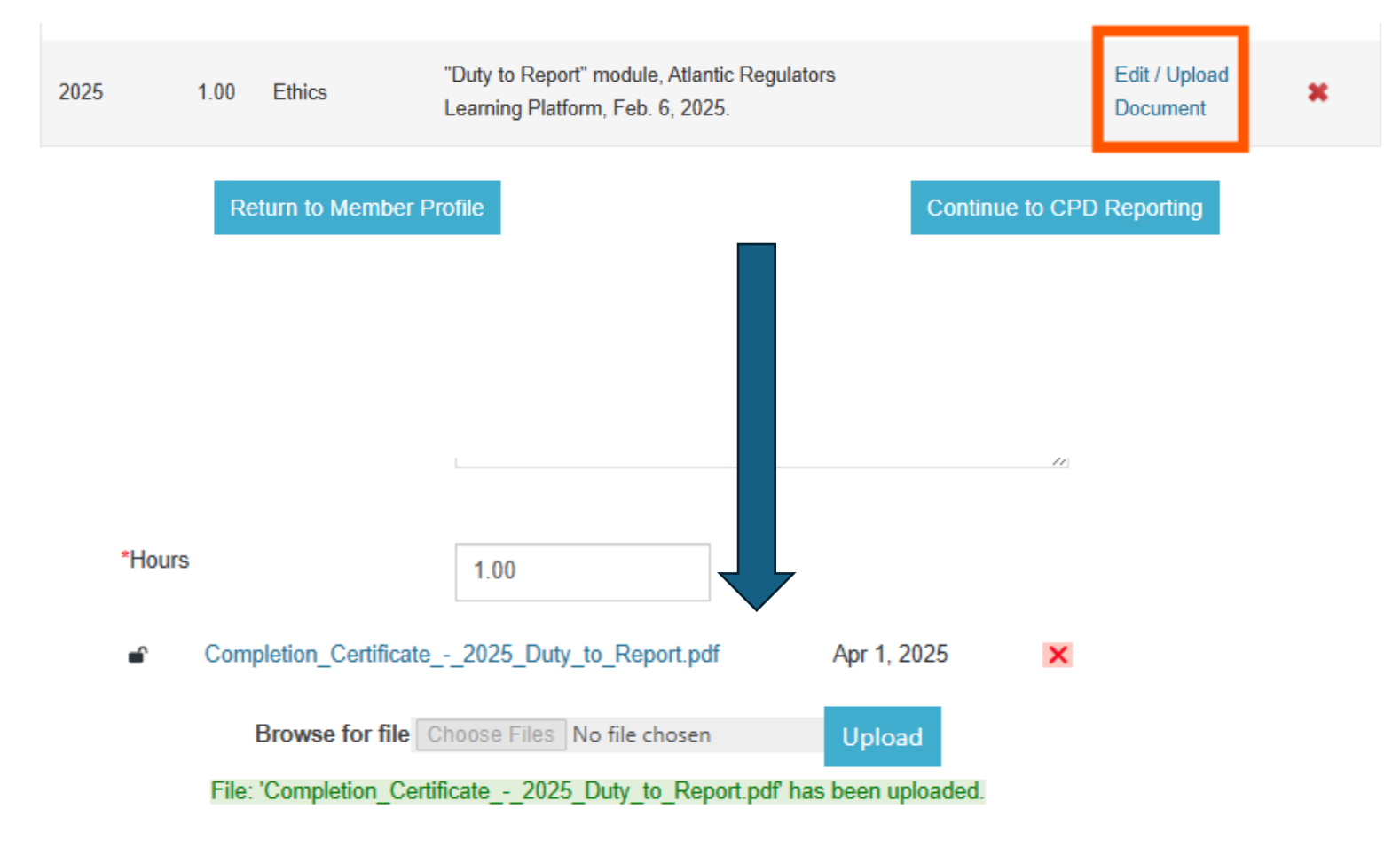

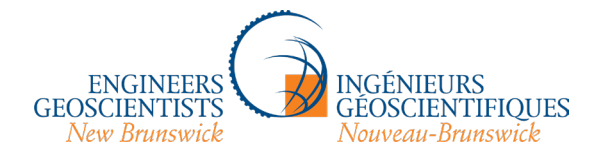

16. Finally, if you click on the "Resources" section of the Atlantic Regulators Learning Platform, you'll see the full names of the various websites/files and can navigate from there:

| GEOCIENTISIS<br>New Bouswick New Yours New Yours Hor                                               | ne Dashboard My courses Site administration PD Portals 🗸                    | ♪ Student    | 2 - |
|----------------------------------------------------------------------------------------------------|-----------------------------------------------------------------------------|--------------|-----|
| ×                                                                                                  | ✓ Resources                                                                 |              |     |
| <ul> <li>Duty to Report: A Funda</li> <li>A fundamental responsibility</li> </ul>                  | Engineering and Geoscience Professions Act 2015 (APEGNB)                    | Mark as done |     |
| <ul> <li>Completion Certificate</li> <li>Completion Certificate - 20</li> <li>Resources</li> </ul> | By-Laws & Code of Ethics 2024 (APEGNB)                                      | Mark as done |     |
| Engineering and Geoscienc<br>By-Laws & Code of Ethics 2<br>Continuing Professional De              | Continuing Professional Development Requirements for New Brunswick (APEGNB) | Mark as done |     |
| Complaints Form (APEGNB)<br>Guideline on Codes of Ethi                                             | Complaints Form (APEGNB)                                                    | Mark as done |     |
| Guidline on Conflict of Inte<br>Guideline on Duty to Repor<br>Quick Guide: Understandin            | Guideline on Codes of Ethics (Engineers Canada)                             | Mark as done |     |
| Quick Guide: The Duty to R<br>Guideline on Good Charact<br>Guideline on Risk Manage                | Guidline on Conflict of Interest (Engineers Canada)                         | Mark as done |     |
| Civil & Criminal Cases (Gov<br>Criminal Code (Governmen<br>Controlled Drugs & Substa               | Guideline on Duty to Report (Engineers Canada)                              | Mark as done | ?   |